#### **INSTALLAZIONE MANAGEMENT CHECKPOINT SU WINDOWS 2003 ENTERPRISE EDITION**

Inserire il CD ROM contenente la cartella Windows\_wrapper\_R55\_15 quindi aprirla e lanciare il file Setup.exe .

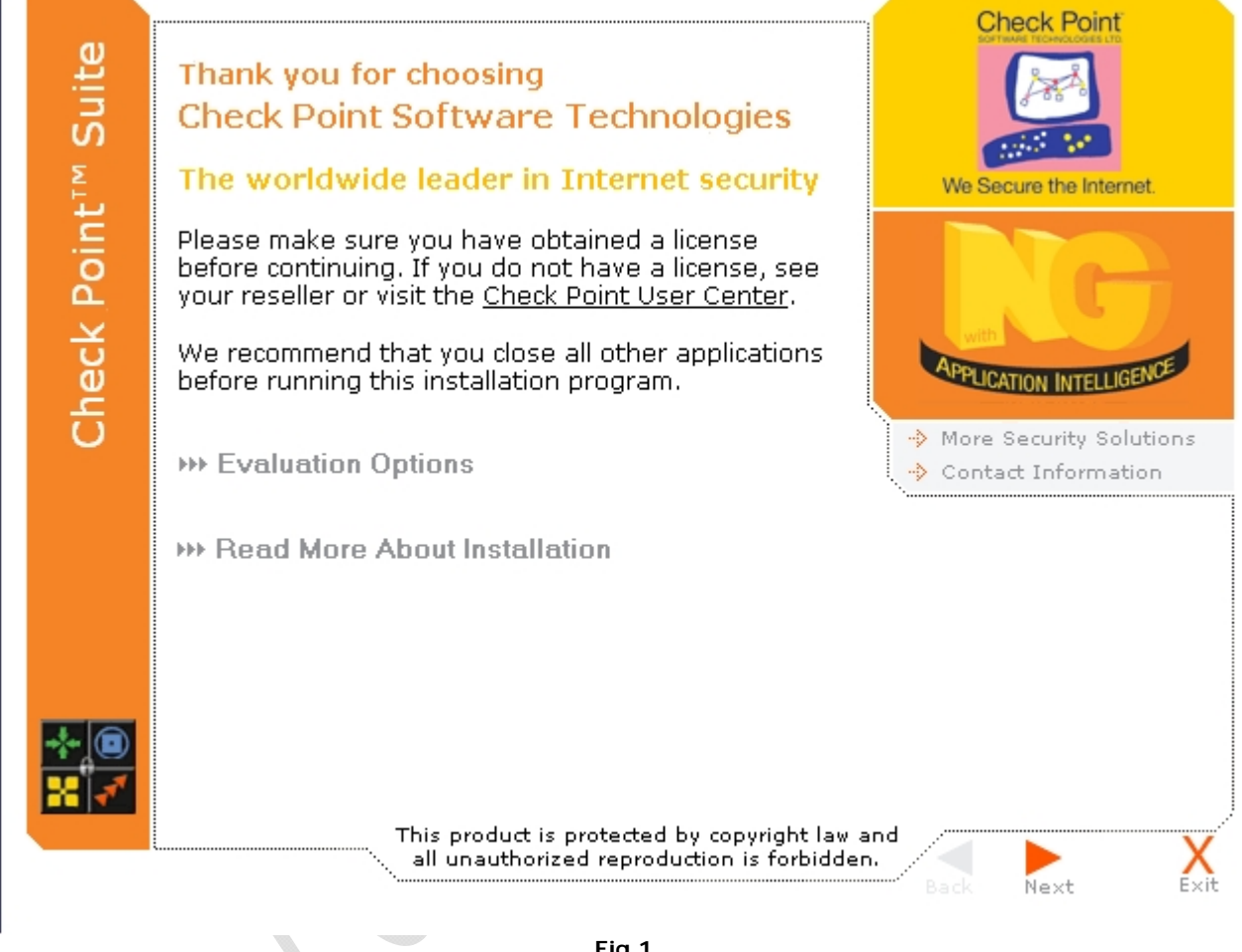

Fig.1

Cliccare su Next

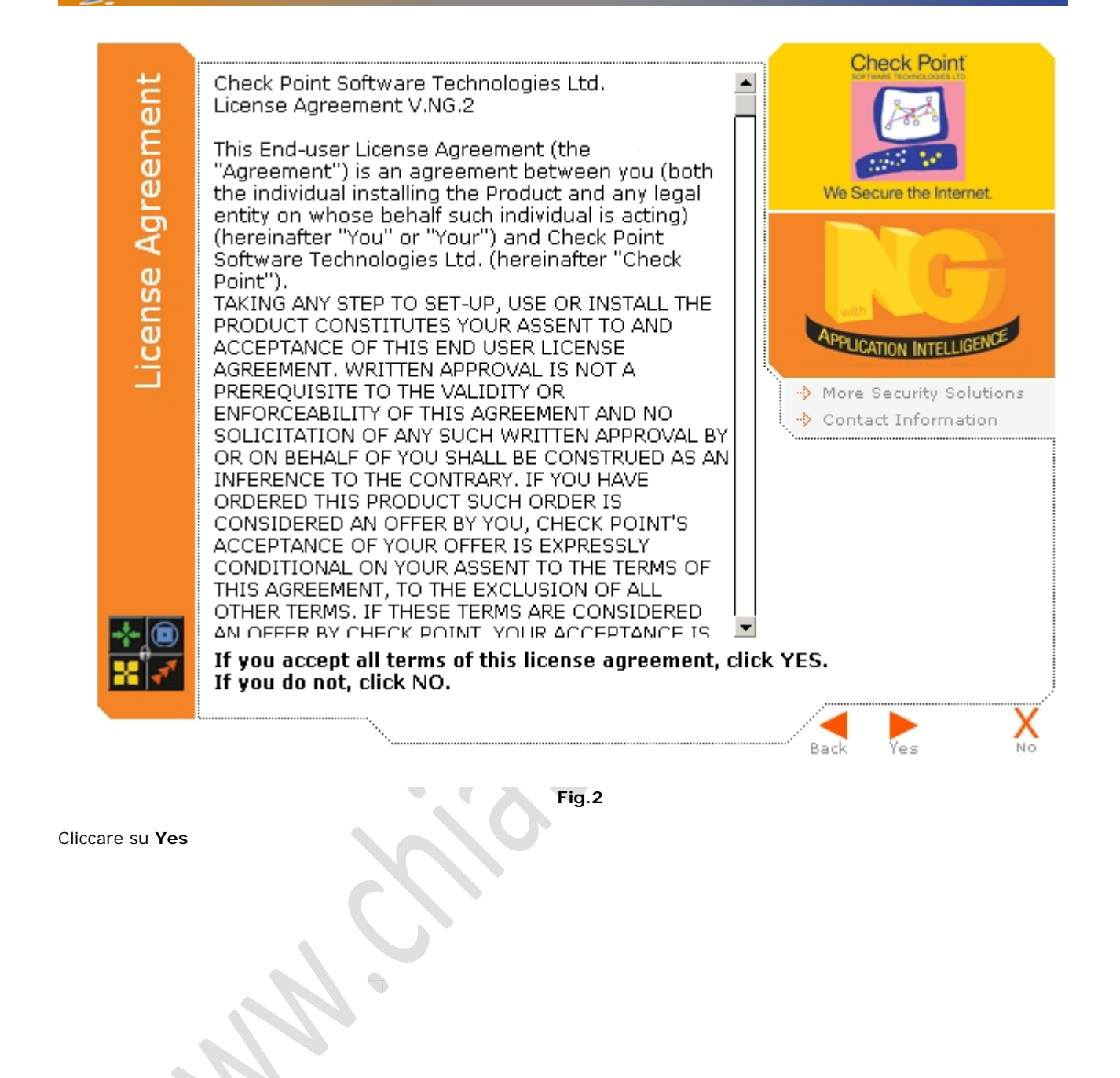

 $\mathbb{C}$ 

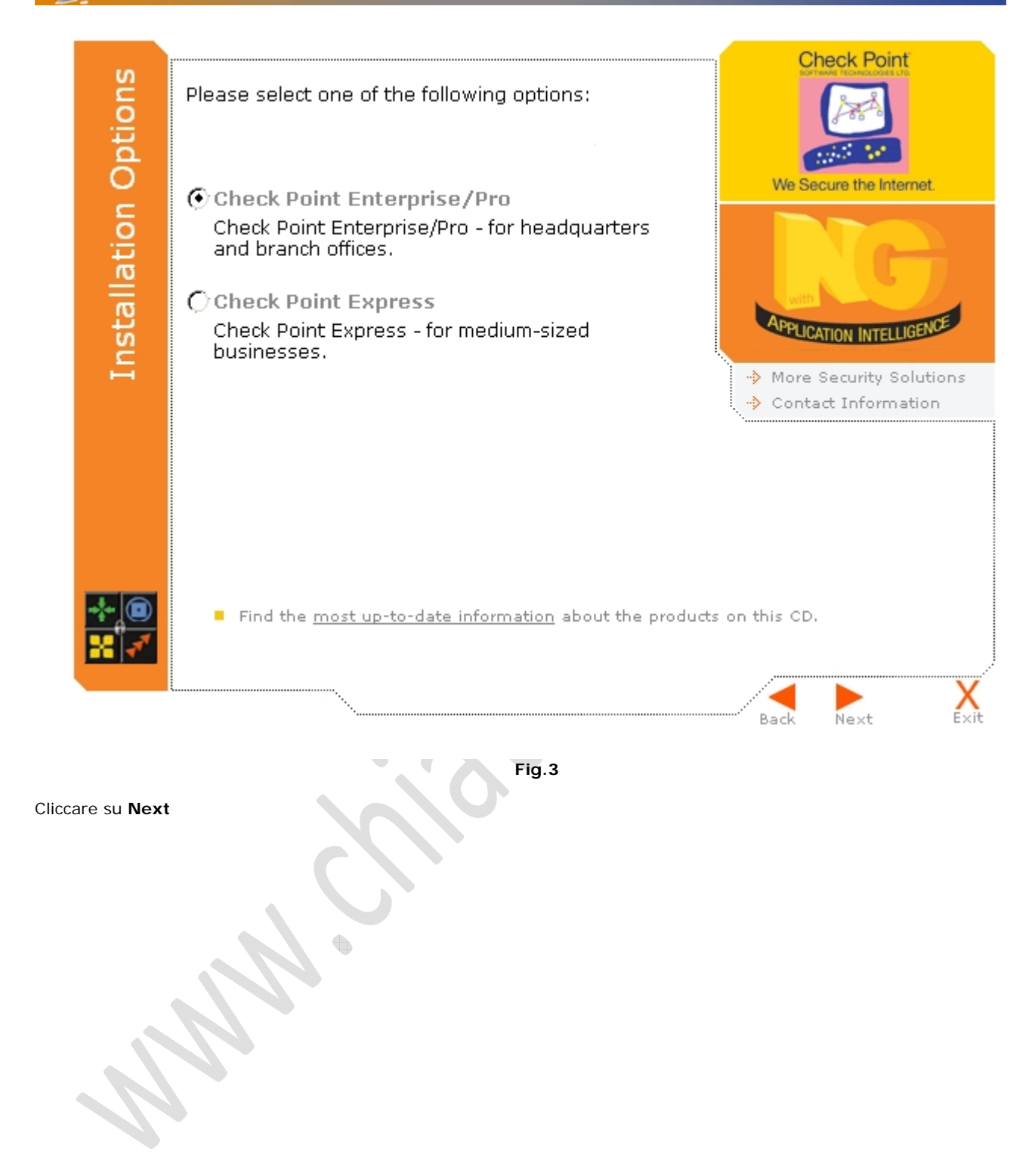

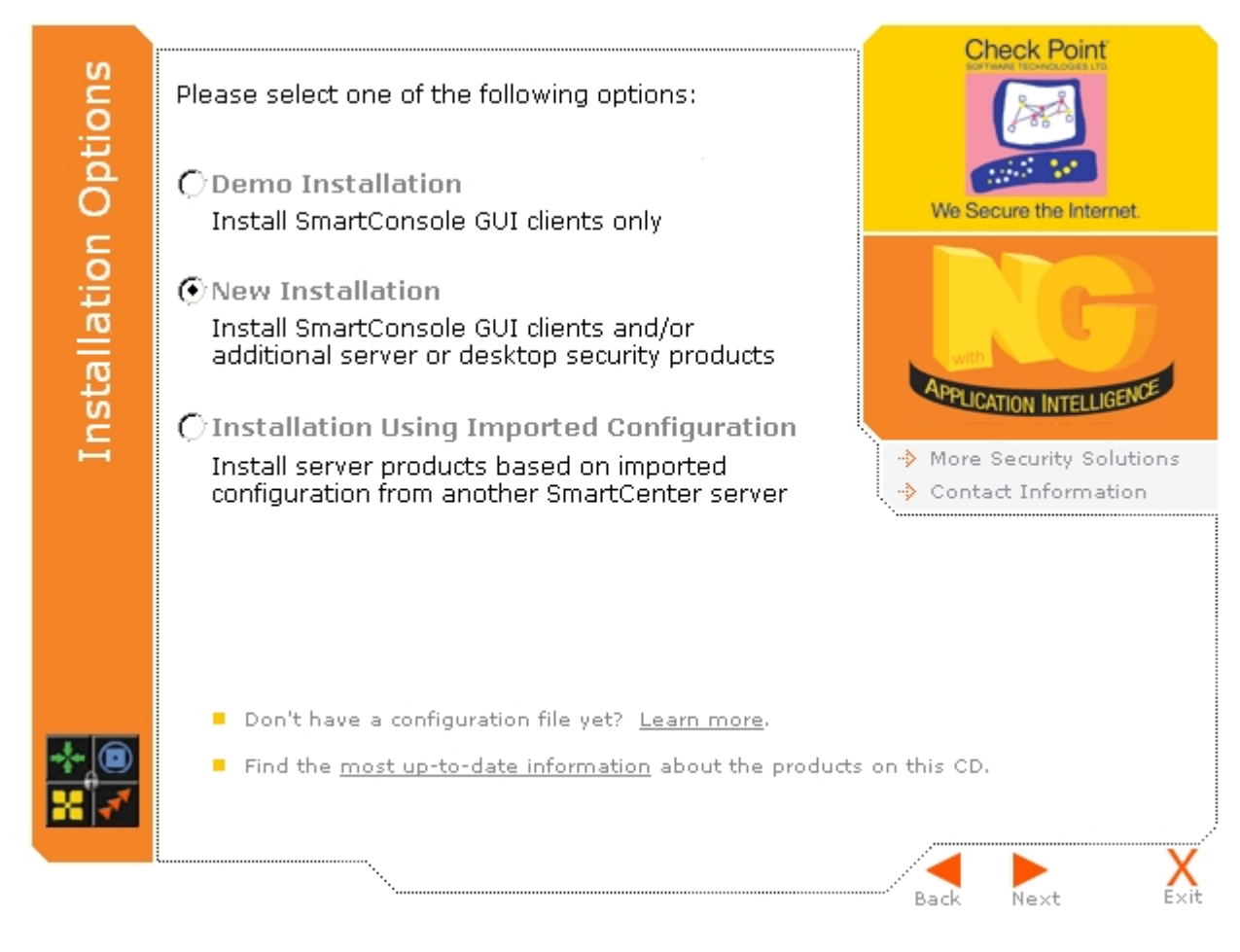

Fig.4

Selezionare New Installation (già selezionato di default) e cliccare su Next

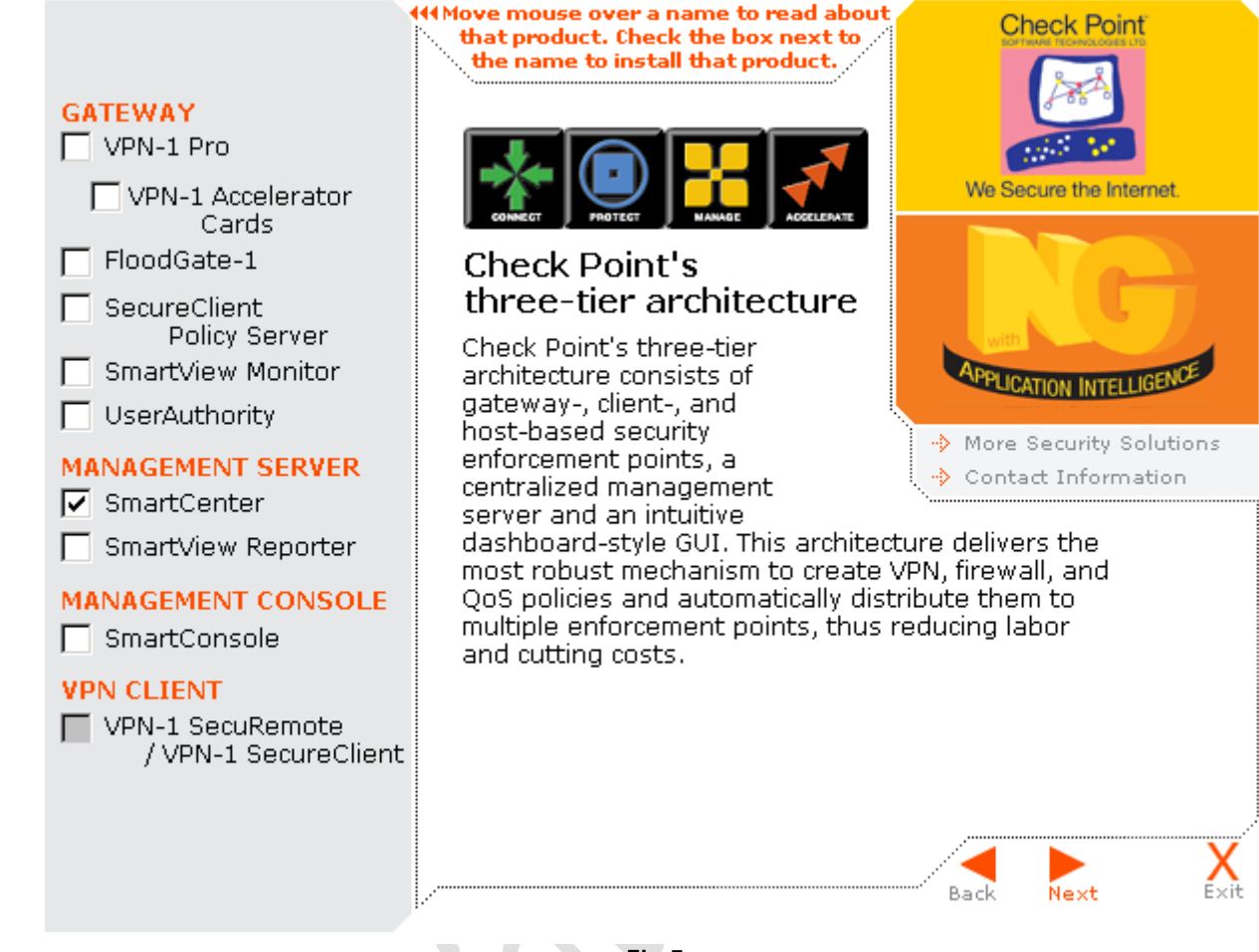

Fig.5

Selezionare SmartCenter e SmartConsole quindi cliccare Next.

-)

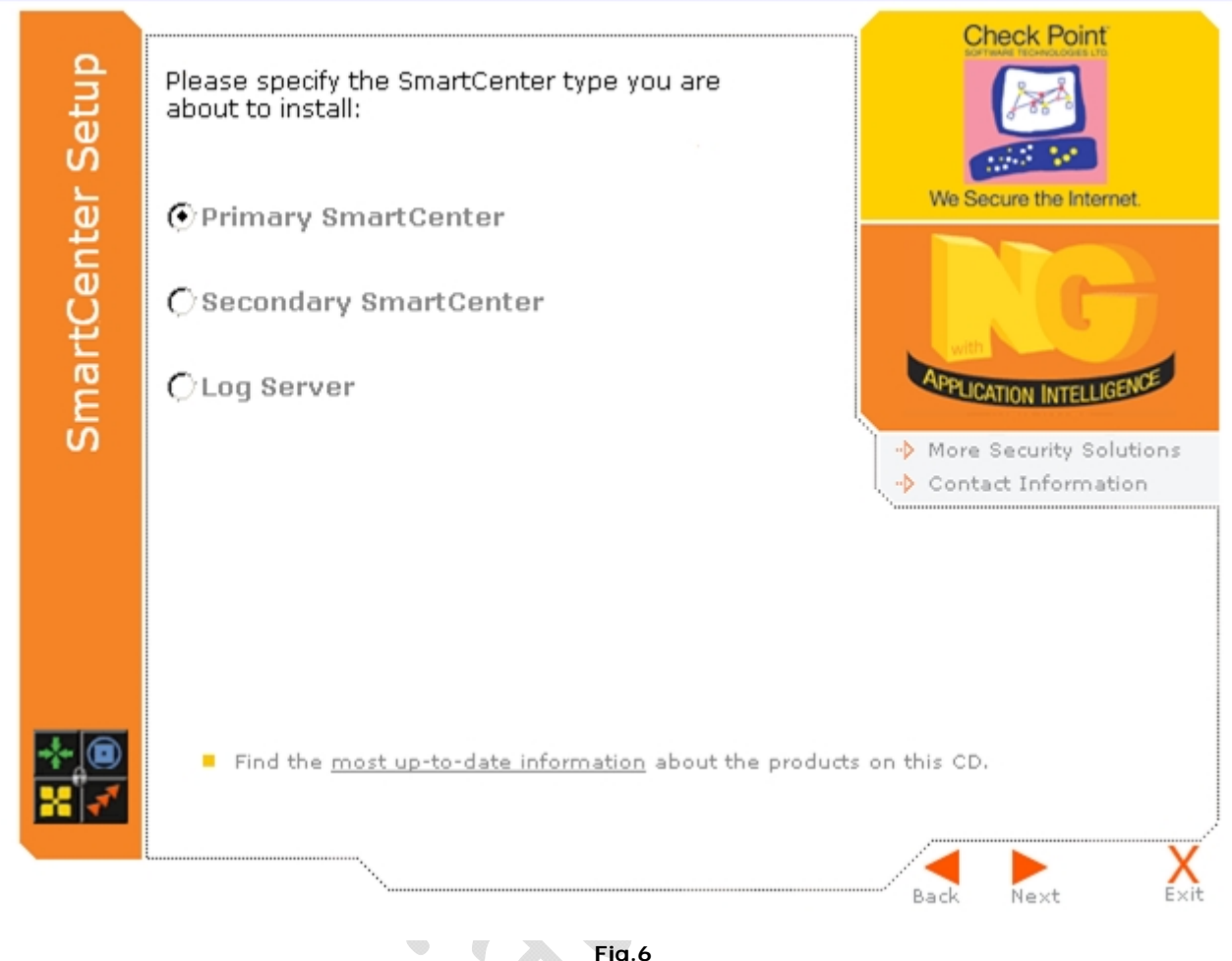

Fig.6

Selezionare Primary SmartCenter (selezioanto di Default) e cliccare su Next

| Please read the following text.                                                                                                    |                                                                                                    |
|----------------------------------------------------------------------------------------------------|----------------------------------------------------------------------------------------------------|
|                                                                                                    |                                                                                                    |
| You have selected the following p                                                                                                    | product(s):                                                                                                    |
| SmartCenter                                                                                                    |                                                                                                    |
|                                                                                                    |                                                                                                    |
|                                                                                                    |                                                                                                    |
|                                                                                                    |                                                                                                    |
| 1                                                                                                    | ▼<br>►                                                                                                    |
| InstallShield                                                                                                    |                                                                                                    |
|                                                                                                    | < <u>B</u> ack <u>N</u> ext> Cancel                                                                                          |
|                                                                                                    | Fig.7                                                                                                    |
| xt                                                                                                    |                                                                                                    |
| Check Point ¥PN-1 Pro NG with Ap                                                                                                    | pplication Intelligence (R55)                                                                                                |
| Destination Location                                                                                                    |                                                                                                    |
|                                                                                                    |                                                                                                    |
| Setup will install Check Point VPN<br>following folder.                                                                                                    | I-1 Pro NG with Application Intelligence (R55) in the                                                                        |
| Setup will install Check Point VPN<br>following folder.<br>To install to this folder, click Next.<br>another folder.                                                   | I-1 Pro NG with Application Intelligence (R55) in the<br>To install to a different folder, click Browse and select           |
| Setup will install Check Point VPN<br>following folder.<br>To install to this folder, click Next.<br>another folder.                                                   | I-1 Pro NG with Application Intelligence (R55) in the<br>To install to a different folder, click Browse and select           |
| Setup will install Check Point VPN<br>following folder.<br>To install to this folder, click Next.<br>another folder.                                                   | I-1 Pro NG with Application Intelligence (R55) in the<br>To install to a different folder, click Browse and select           |
| Setup will install Check Point VPN<br>following folder.<br>To install to this folder, click Next.<br>another folder.                                                   | I-1 Pro NG with Application Intelligence (R55) in the<br>To install to a different folder, click Browse and select           |
| Setup will install Check Point VPN<br>following folder.<br>To install to this folder, click Next.<br>another folder.                                                   | I-1 Pro NG with Application Intelligence (R55) in the<br>To install to a different folder, click Browse and select           |
| Setup will install Check Point VPN<br>following folder.<br>To install to this folder, click Next.<br>another folder.<br>Destination Folder<br>C:\Program Files\FW1\R55 | I-1 Pro NG with Application Intelligence (R55) in the<br>To install to a different folder, click Browse and select<br>Browse |
| Setup will install Check Point VPN<br>following folder.<br>To install to this folder, click Next.<br>another folder.<br>Destination Folder<br>C:\Program Files\FW1\R55 | I-1 Pro NG with Application Intelligence (R55) in the<br>To install to a different folder, click Browse and select<br>Browse |

Cliccare su Next

52

Cliccare

| Setup Status                       |                               |                       |                      |            |  |
|------------------------------------|-------------------------------|-----------------------|----------------------|------------|--|
| Check Point VPI<br>requested opera | N-1 Pro NG with App<br>tions. | lication Intelligence | (R55) Setup is perfi | orming the |  |
| Installing:                        |                               |                       |                      |            |  |
| C:\WINDOWS\                        | -W1\R55\bin\upgra             | ide_tools\upgrade_i   | mport.exe            |            |  |
|                                    |                               | 81%                   |                      |            |  |
|                                    |                               |                       |                      |            |  |
|                                    |                               |                       |                      |            |  |
|                                    |                               |                       |                      |            |  |
|                                    |                               |                       |                      |            |  |
| stallShield ———                    |                               |                       |                      |            |  |
|                                    |                               |                       |                      | Cancel     |  |

Attendere il completamento dell'installazione (occorreranno alcuni minuti)

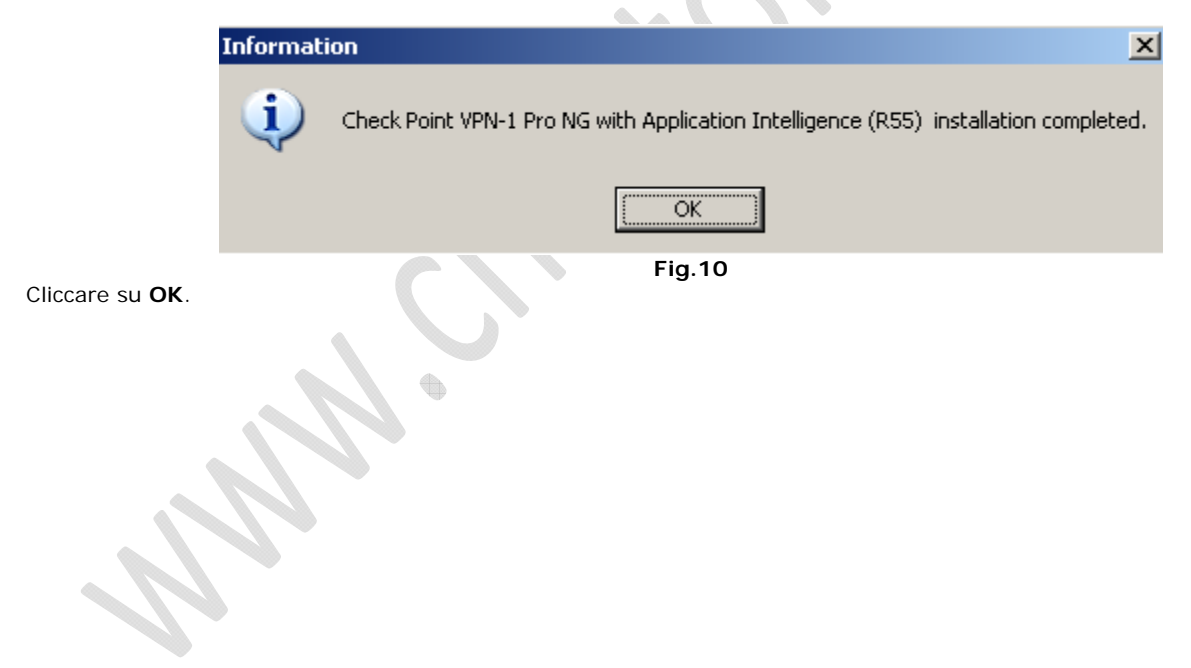

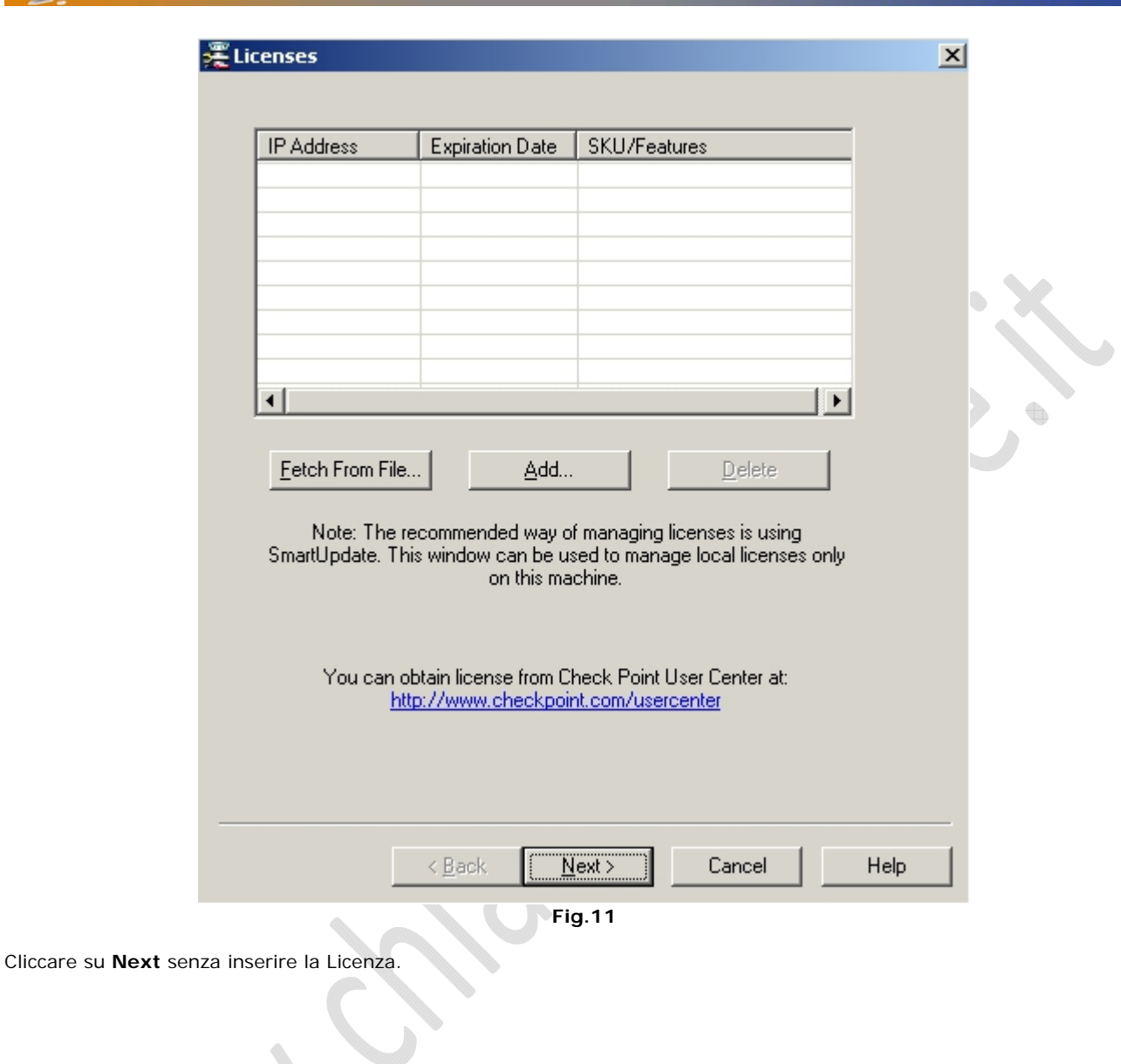

Fig.12

Inserire un utente che possa accedere alla GUI del client.

•

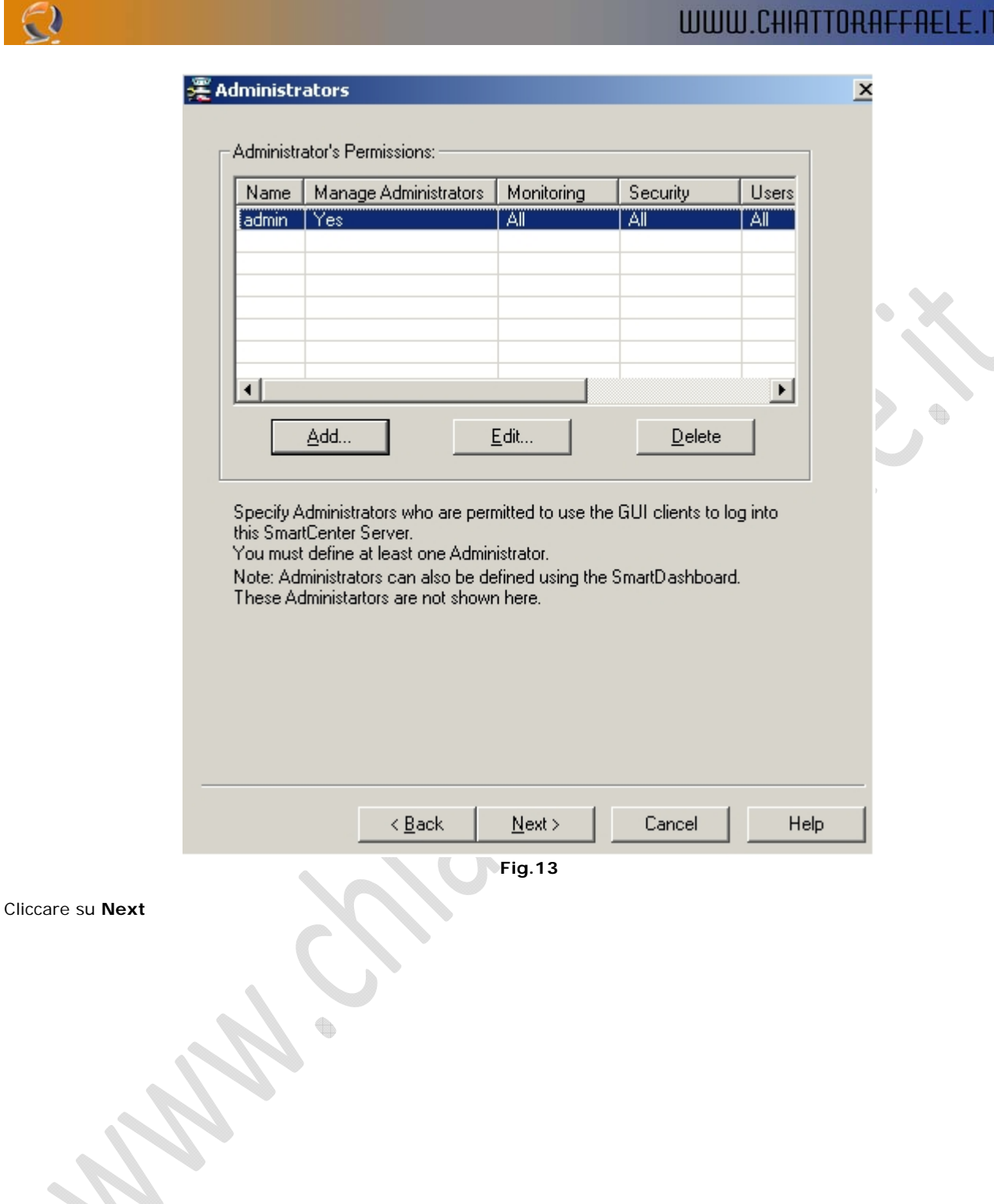

|                         | 😤 GUI Clients 🔀                                                                                                    |
|-------------------------|----------------------------------------------------------------------------------------------------|
|                         | GUI Clients:                                                                                                    |
|                         | Remote hostname:                                                                                                    |
|                         | You can use wildcards.<br>See Help for details.                                                                                         |
|                         |                                                                                                    |
|                         | In certain configurations, you must install<br>a Security Policy before the GUI Clients<br>settings can apply.<br>See Help for details. |
|                         | Specify remote clients from which an Administrator can log on to this<br>SmartCenter Server.                                            |
|                         |                                                                                                    |
|                         |                                                                                                    |
|                         |                                                                                                    |
|                         | Fig.14                                                                                                    |
| Cliccare su <b>Next</b> |                                                                                                    |
|                         |                                                                                                    |
|                         |                                                                                                    |
| A                       |                                                                                                    |
|                         |                                                                                                    |

| ey Hit Session                                                                          | ×  |
|-----------------------------------------------------------------------------------------|----|
| The random data will be used as a seed for cryptographic operations.                    |    |
| Please enter some random text until you hear the beep and the bar is full:              |    |
| Handom Characters:                                                                      | ·× |
| Note: Strokes that are too fast or too similar to the predecessor strokes, are ignored. |    |
| Thank you !                                                                             |    |
|                                                                                         |    |
|                                                                                         |    |
|                                                                                         |    |
| < <u>B</u> ack <u>Next</u> > Cancel He                                                  | lp |
| Eig 15                                                                                  |    |

Premere a caso i pulsanti sulla tastiera per craere una chiave di sessione quindi cliccare su Next.

| and the second second s | ×  |
|----------------------------------------------------------------------------------------------------|----|
| The Internal CA will now be initialized with the following name:                                                                                                    |    |
|                                                                                                    | کر |
| Internal CA Status: Not initialized                                                                                                    |    |
|                                                                                                    |    |
| < <u>B</u> ack <u>N</u> ext > Cancel Help                                                                                                    |    |

Fig.16

Inserire il nome delle CA e cliccare su Next. (lasciare quello di default)

•

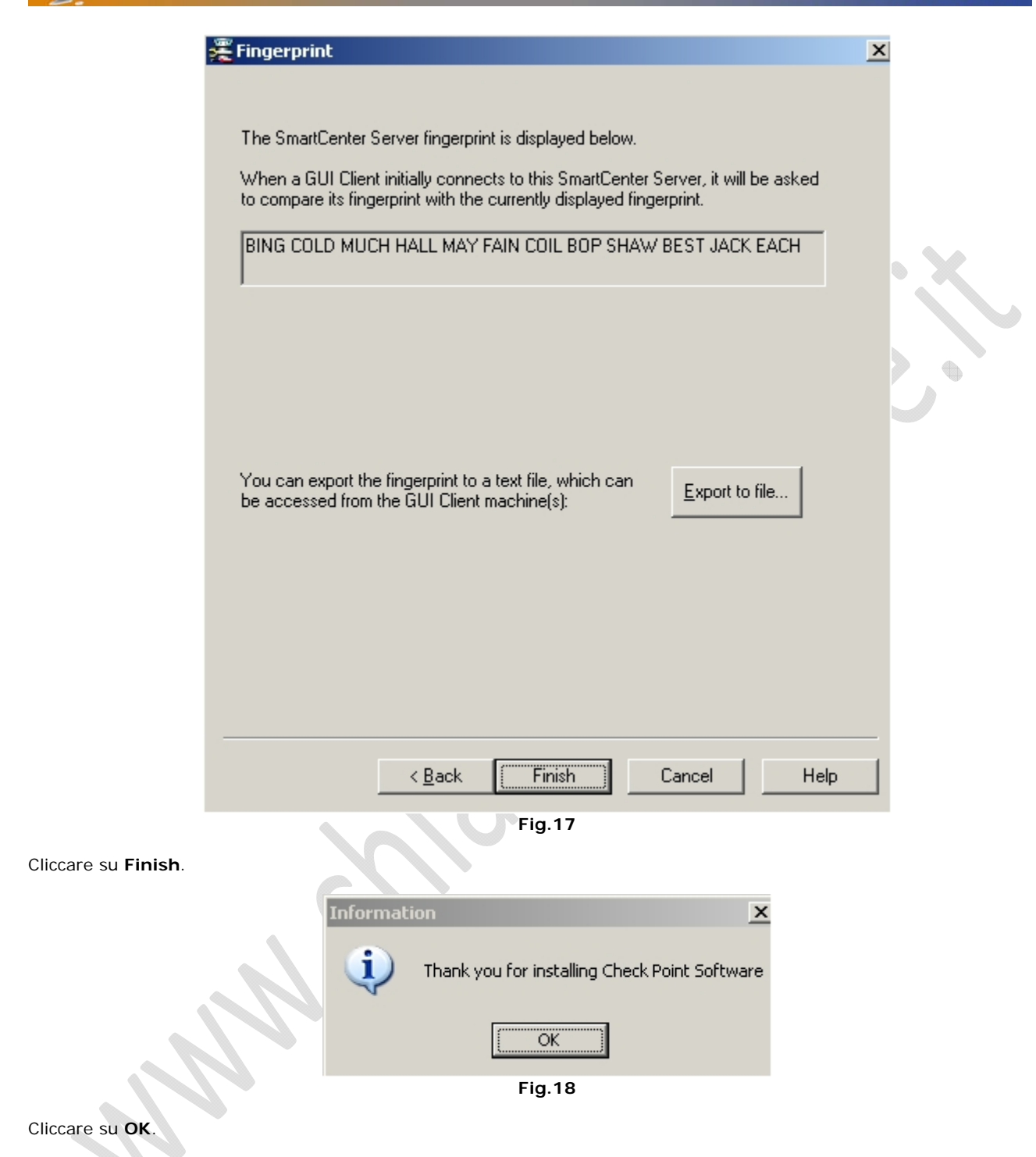

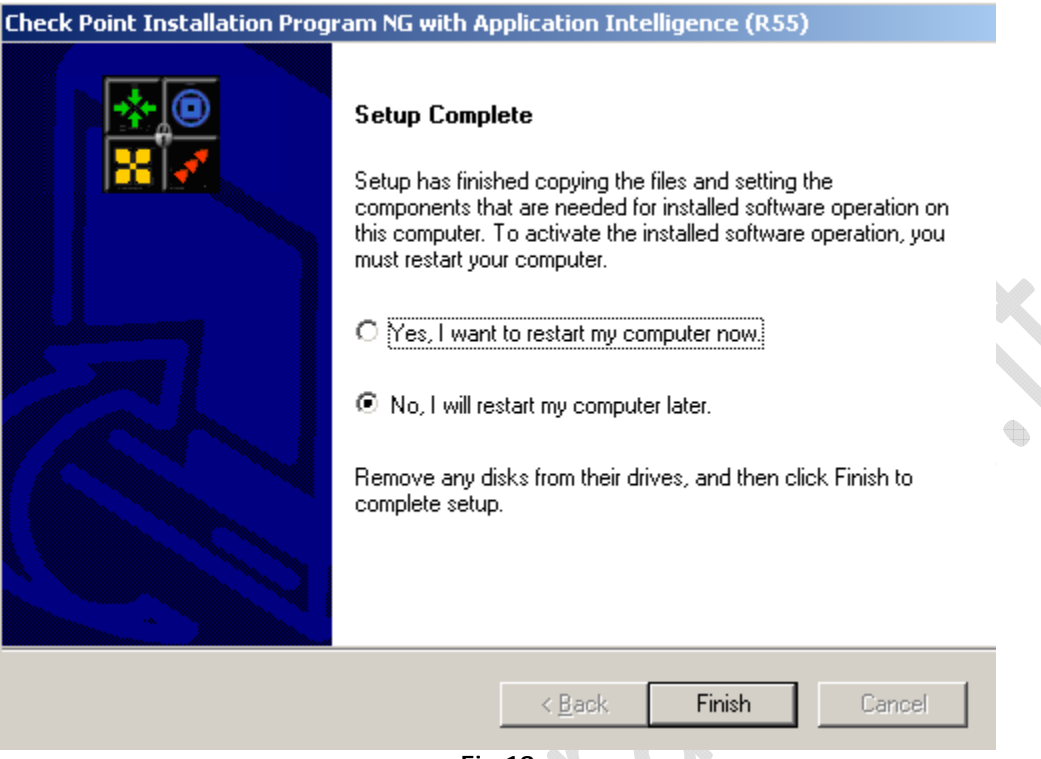

Fig.19

Selezionare no, I will restart my computer later e cliccare su Finish.

Quindi rimuovere il CD ROM di installazione e riavviare la macchina.

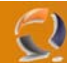

Adesso lanciamo il file fwgui\_R55\_541000127\_2\_Win.exe

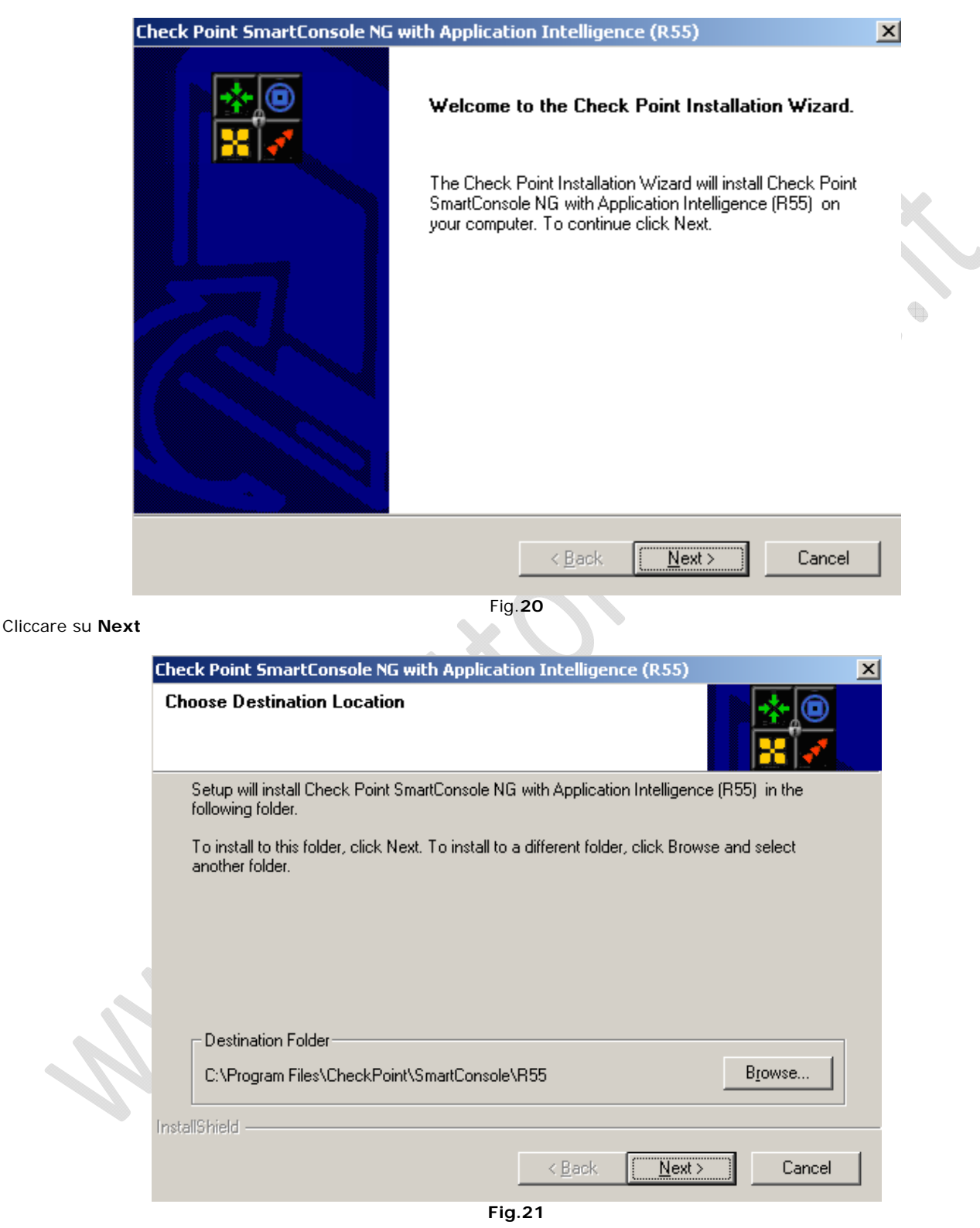

Cliccare su Next.

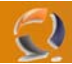

| boose Destination Location                                         |                       |                                            |              |
|--------------------------------------------------------------------|-----------------------|--------------------------------------------|--------------|
| CHOOSE DESUNATION FOCUTION                                         |                       |                                            |              |
| Setup will install Check Point SmartConsol<br>following folder.    | le NG with Applic     | ation Intelligence (R55) i                 | in the       |
| To install to this folder, click Next. To insta<br>another folder. | all to a different fo | older, click Browse and se                 | elect        |
| Destination Folder                                                 |                       |                                            |              |
| C:\Program Files\CheckPoint\SmartCor                               | nsole\R55             | Bio                                        | iwse         |
| istallShield                                                       |                       |                                            |              |
|                                                                    | < <u>B</u> ack        | < <u>N</u> ext >                           | Cancel       |
|                                                                    | Fig.22                | J                                          |              |
| heck Point SmartConsole NG with Appl                               | lication Intellig     | gence (R55)                                | ×            |
| Select Clients<br>Choose the clients Setup will install.           |                       |                                            | *@           |
| Select the clients you want to install, and                        | clear the clients ;   | you do not want to install.                |              |
| TTL crif SmartD ashbaard                                           |                       | Description                                |              |
| SmartView Tracker                                                  |                       | The SmartConsole ma                        | inages:      |
| SmartView Status                                                   |                       | FireWall-1, VPN-1,<br>SmartDefense, Floodf | ate-1        |
| SecureClient Packaging Tool                                        |                       | and more.                                  |              |
| SmartView Monitor                                                  |                       |                                            |              |
| SmartView Reporter                                                 |                       |                                            |              |
| User Monitor                                                       |                       |                                            |              |
|                                                                    |                       |                                            |              |
| Space Required on C:                                               | 92136 K               |                                            |              |
| Space Available on IC:                                             | 2587152 K             |                                            |              |
|                                                                    |                       |                                            |              |
| nstalioniela                                                       |                       |                                            | <b>a i</b> 1 |

Fig.23

Cliccare su Next

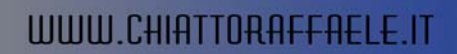

| Check Point           | SmartConsole NG with Application Intelligence (R55)                                               | ×   |
|-----------------------|---------------------------------------------------------------------------------------------------|-----|
| Setup Sta             | atus                                                                                              |     |
| Check Po<br>requested | oint SmartConsole NG with Application Intelligence (R55) Setup is performing the<br>d operations. |     |
| Installing:           | Question                                                                                          |     |
| -                     | Do you want to create SmartConsole Shortcuts on Desktop?      Yes      No                         |     |
|                       |                                                                                                   |     |
|                       |                                                                                                   |     |
| La stall Chiefel      |                                                                                                   |     |
| Instalionielo —       |                                                                                                   |     |
|                       | Can                                                                                               | cel |
|                       | Fig.24                                                                                            |     |
|                       |                                                                                                   |     |

Cliccare su No.

 $\mathbf{\Omega}$ 

| are su No | D.                                                                                                    |            |          |
|-----------|----------------------------------------------------------------------------------------------------|------------|----------|
|           | Check Point SmartConsole NG with Application Intelligence (R55)                                                    | ×          |          |
|           | Setup Status                                                                                                    |            |          |
|           | Check Point SmartConsole NG with Application Intelligence (R55) Setup is performing the<br>requested operations.   |            |          |
| 7         | ormation                                                                                                    |            | ×        |
|           | The Check Point Installation Wizard has successfully installed Check Point SmartConsole NG<br>Intelligence (R55) . | ; with App | lication |
|           | OK]                                                                                                    |            |          |
| ~         | InstellShield                                                                                                    |            |          |
|           | Cano                                                                                                    | el         |          |
|           | Fig 25                                                                                                    |            |          |

Cliccare su  $\mathbf{OK}$ 

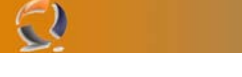

Adesso avviamo lo SmartDashboard R55 da Start, Programmi.

| APPLICATION INTELLIGENCE    | elcome to Check Point<br>martDashboard |                  |
|-----------------------------|----------------------------------------|------------------|
| 🔲 <u>D</u> emo Mode         | Basic (Firewall)                       |                  |
|                             | Administrator                          | · X              |
| C <u>C</u> ertificate:      |                                        |                  |
| <u>P</u> assword:           | *****                                  |                  |
| <u>S</u> martCenter Server: | to1nets001                             |                  |
| Read O <u>n</u> ly          | More Options >>                        | $\mathbf{O}^{*}$ |
| <u></u> K                   | Quit                                   |                  |
|                             | Fig.26                                 | -                |

Autentichiamoci inserendo User Name, Password e SmartCenter Server (non è nient'altro che il nome DNS della macchina in oggetto). 

| Welcome to Check Point<br>SmartDashboard                                                                                                    |                                                               |  |  |  |
|----------------------------------------------------------------------------------------------------|---------------------------------------------------------------|--|--|--|
| This is the first time you are contacting this SmartCenter Server.                                                                                                    |                                                               |  |  |  |
| <u>S</u> martCenter Server:                                                                                                    | to1nets001 - 192.168.1.3                                      |  |  |  |
| Eingerprint:                                                                                                    | FAKE ORE LUNG LIFT LOOT AIDS STAG HELD<br>LEFT STEM SOUL GENT |  |  |  |
| To be absolutely sure that no one is impersonating your management,<br>compare the Fingerprint in the Configuration Tool on the SmartCenter Server,<br>to this Fingerprint. |                                                               |  |  |  |
| Do you approve this Fingerprint as valid?                                                                                                    |                                                               |  |  |  |
| C                                                                                                    | <u>Approve</u>                                                |  |  |  |
|                                                                                                    | Ein 07                                                        |  |  |  |

Fig.27

Cliccare su Approve (per il Fingerprint)

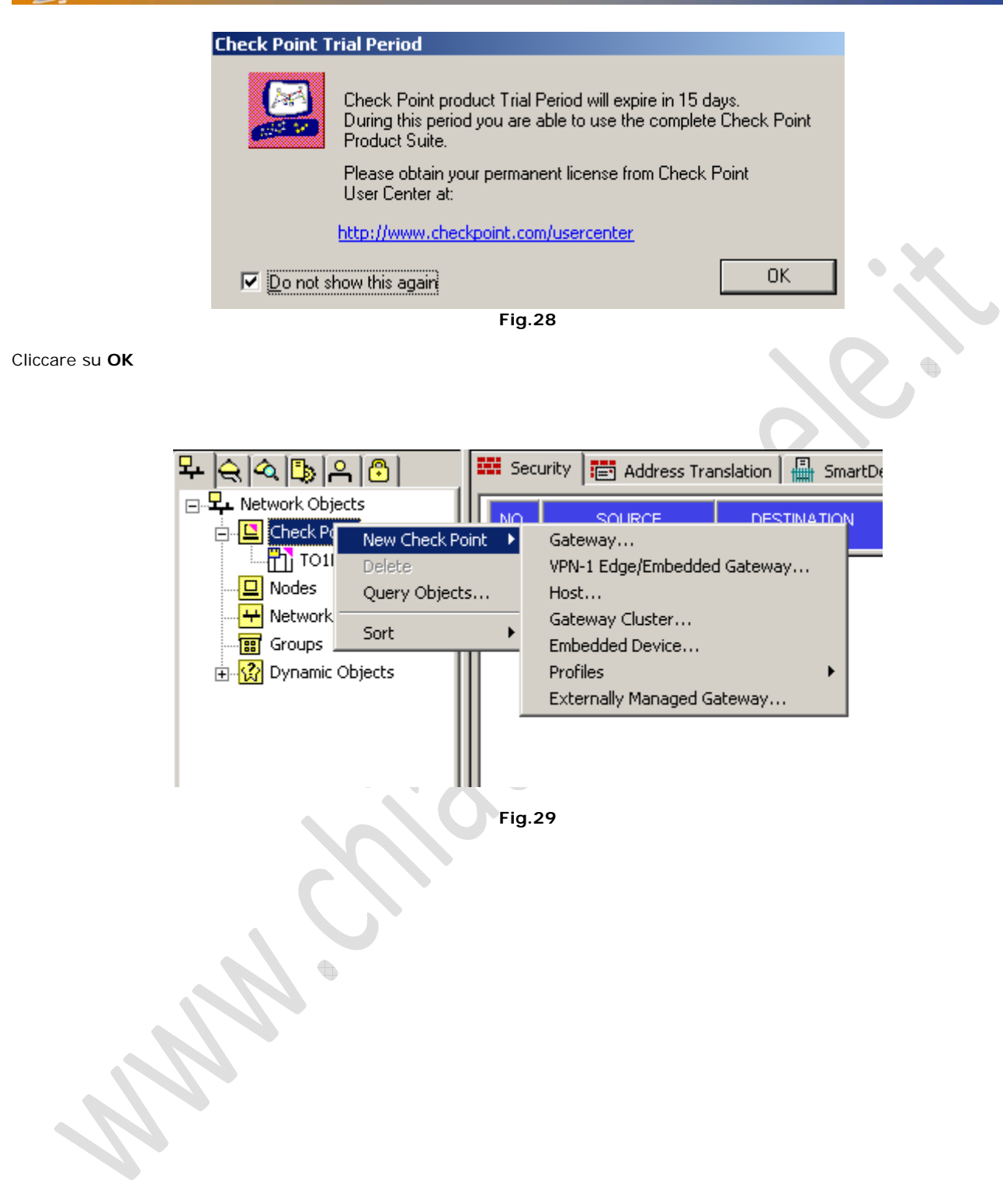

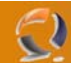

Adesso creiamo un Gateway Cluster.

| Gateway Cluster Propertie                  | es - to1clts007.augustanet.prv                  | × |
|--------------------------------------------|-------------------------------------------------|---|
| General Properties                         | Gateway Cluster Properties - General Properties |   |
| - Cluster XL                               | Name: to1clts007.augustanet.prv                 |   |
| Synchronization<br>⊕ Topology              | IP Address: 10.70.0.7 Get address               |   |
| Imin NAT<br>I∰⊷ VPN                        | <u>C</u> omment:                                | ] |
| Remote Access     Authentication           | Color:                                          |   |
| Logs and Masters     Capacity Optimization | Check Point Products                            |   |
| ⊡ Advanced                                 | Version: NG with Application Intelligence       |   |
|                                            | Type: Check Point Enterprise/Pro                | 7 |
|                                            | ✓ Firewall                                      |   |
|                                            | □QoS<br>Cluster XL                              |   |
|                                            | SecureClient Policy Server                      | 1 |
|                                            |                                                 | ] |
|                                            |                                                 |   |
|                                            |                                                 |   |
|                                            |                                                 |   |
|                                            |                                                 |   |
|                                            |                                                 |   |
|                                            |                                                 |   |
|                                            | OK Cancel Help                                  |   |
| 11/1                                       | Fig.30                                          |   |

Questa è la configurazione delle General Properties.

| eway Cluster Properties                             | s - to1clts007.augustanet.prv                                          |            |
|-----------------------------------------------------|------------------------------------------------------------------------|------------|
| General Properties<br>Cluster Members<br>Cluster XL | Cluster Members<br>Gateway Cluster members List ordered by priorities: |            |
| - Synchronization                                   | News DB Address                                                        |            |
| ± Topology                                          | Name IP Address                                                        |            |
|                                                     | Increase                                                               | Risilu     |
| E Remote Access                                     | Tunicas                                                                | s r-noncy  |
| - Authentication                                    |                                                                        |            |
| E Logs and Masters                                  | Decreas                                                                | e Priority |
| Advanced                                            |                                                                        |            |
|                                                     |                                                                        |            |
|                                                     | Add Edit Bemove                                                        |            |
|                                                     | Nou Cluster Member                                                     |            |
|                                                     | Add Gateway to Cluster                                                 |            |
|                                                     |                                                                        |            |
|                                                     |                                                                        |            |
|                                                     |                                                                        |            |
|                                                     |                                                                        |            |
|                                                     |                                                                        |            |
|                                                     |                                                                        |            |
|                                                     |                                                                        |            |
|                                                     |                                                                        |            |
|                                                     |                                                                        |            |
|                                                     |                                                                        |            |
|                                                     |                                                                        |            |
|                                                     |                                                                        |            |
|                                                     |                                                                        |            |
|                                                     | OK Cancel                                                              | Help       |
|                                                     |                                                                        |            |
|                                                     | Fig.31                                                                 |            |

Clicchiamo su Add per aggiungere un New Cluster Member

| Cluster Membe                                                               | r Properties - to1cltn011.augustanet.prv 🛛 🔀    | ( |
|-----------------------------------------------------------------------------|-------------------------------------------------|---|
| General Topo                                                                | logy NAT VPN                                    | 1 |
| <u>N</u> ame:<br>IP <u>A</u> ddress:<br><u>C</u> omment:<br>Co <u>l</u> or: | to1cltn011.augustanet.prv 10.70.0.8 Get address | × |
| Secure Interna<br><u>Commu</u> nicati                                       | al Communication<br>on DN:                      |   |
|                                                                             |                                                 |   |
|                                                                             | OK Cancel Help<br>Fig.32                        |   |

Inseriamo il nome del primo nodo del cluster seguito dall'indirizzo IP.

 $\bigcirc$ 

| Name        | IP Address   | Network Mask     | IP Addresses behind interface |  |
|-------------|--------------|------------------|-------------------------------|--|
|             |              |                  |                               |  |
|             |              |                  |                               |  |
| •           |              |                  | •                             |  |
|             |              |                  |                               |  |
| <u>A</u> dd | <u>E</u> dit | : <u>R</u> emove | <u>S</u> how                  |  |
| <u>A</u> dd | <u>E</u> di  | t <u>R</u> emove | Show                          |  |
| Add         | Edi          | t <u>R</u> emove | Show                          |  |
| <u>A</u> dd | <u>E</u> di  | t <u>R</u> emove | Show                          |  |
| bb <u>A</u> | Edi          | t <u>R</u> emove | Show                          |  |
| <u>A</u> dd | <u>E</u> di  | t <u>R</u> emove | Show                          |  |
| <u>A</u> dd | Ēdi          | t <u>R</u> emove | Show                          |  |

Nella sezione **Topology** inseriamo gli indirizzi corrispondenti alle interfacce.

| <u>G</u> et |               |                 |                               |  |
|-------------|---------------|-----------------|-------------------------------|--|
| Name        | IP Address    | Network Mask    | IP Addresses behind interface |  |
| Eth1        | 172.16.0.7    | 255.255.0.0     | This Network                  |  |
| Eth2        | 10.70.128.2   | 255.255.255.192 |                               |  |
| Eth3        | 10.70.128.66  | 255.255.255.192 |                               |  |
| Eth4        | 10.70.0.8     | 255.255.252.0   |                               |  |
| Eth6        | 10.70.128.194 | 255 255 255 192 |                               |  |
| Eth7        | 10.70.128.130 | 255.255.255.192 |                               |  |
|             |               |                 |                               |  |
|             |               |                 |                               |  |
| Add         |               | L'arsoura       |                               |  |
|             |               | Demove          | Show                          |  |
| _           | <u>E</u> uk   | Demove          | Show                          |  |
| _           |               | <u>D</u> emove  | Show                          |  |
| _           |               |                 | Show                          |  |
| _           | <u>E</u> di   |                 | Show                          |  |
|             | <u>E</u> di   | <u>Tenove</u>   | <u>Show</u>                   |  |
|             |               | Tenove          | <u>Show</u>                   |  |
|             | <u>E</u> di   | Tenove          | Show                          |  |
| _           | <u>E</u> di   | Tenove          | Show                          |  |
| _           | <u>E</u> di   | Teurove         | 2how                          |  |
| _           | <u>E</u> di   | Teurove         | <u>Show</u>                   |  |
| _           | <u>E</u> di   | Tenove          | 2how                          |  |
| _           | <u>E</u> di   | Teurove         | 2how                          |  |
| _           | <u>E</u> di   | Tenove          | 2how                          |  |
| _           | <u>E</u> di   | Tenove          | <u>Show</u>                   |  |

Dobbiamo ottenere il seguente risultato (Fig.34)

0

**!!!ATTENZIONE!!!** Tutte le interfacce vanno settate come Cluster Interface tranne l'interfaccia di Sync che va settata come mostrato in Figura 35

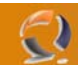

| Interface Properties                              | ×   |
|---------------------------------------------------|-----|
| General Topology                                  |     |
| Topology                                          |     |
| External (leads out to the internet)              |     |
| Internal (leads to the local network)             |     |
| IP Addresses behind this interface:               | - X |
| ◯ <u>N</u> ot Defined                             |     |
| Network defined by the interface IP and Net Mask  |     |
| O Specific:                                       |     |
| Anti-Spoofing                                     |     |
| Perform Anti-Spoofing based on interface topology |     |
| Spoof Tracking: O None 💿 Log 🔿 Alert              |     |
|                                                   |     |
|                                                   |     |
|                                                   |     |
| OK Cancel Help                                    |     |
| Fig 35                                            |     |

•

 $\overline{\ }$ 

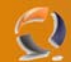

Clicchiamo su  $\mathbf{OK}$  fino ad arrivare alla seguente schermata

| Gateway Cluster Propertie                                                                                                    | es - to1clts007.augustanet.prv                                                                                                    | × |
|----------------------------------------------------------------------------------------------------|----------------------------------------------------------------------------------------------------|---|
| Gateway Cluster Properties<br>General Properties<br>Cluster Members<br>Cluster XL<br>Synchronization<br>Topology<br>NAT<br>VPN<br>Remote Access<br>Authentication<br>Capacity Optimization<br>Advanced | es - to1clts007.augustanet.prv  Cluster Members  Gateway Cluster members List ordered by priorities:   Name IP Address   I to1cltn011.augustanet.prv 10.70.0.8   Increase Priority | X |
|                                                                                                    | OK Cancel Help<br>Fig.36                                                                                                    |   |

Adesso procediamo con l'inserimento del secondo nodo del Cluster (la procedura è uguale)

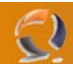

Di seguito mostrerò la schermata con gli indirizzamenti IP.

| General Topology NAT VPN          |  |
|-----------------------------------|--|
| Name: to1cltn012.augustanet.prv   |  |
| IP Address: 10.70.0.9 Get address |  |
| Comment:                          |  |
| Color:                            |  |
|                                   |  |
| Secure Internal Communication     |  |
|                                   |  |
|                                   |  |
|                                   |  |
|                                   |  |
|                                   |  |
|                                   |  |
|                                   |  |
|                                   |  |
|                                   |  |
|                                   |  |
|                                   |  |
|                                   |  |
| <br>UK Cancel Help                |  |
| Fig.37                            |  |
|                                   |  |
|                                   |  |
|                                   |  |
|                                   |  |
|                                   |  |

#### La Topologia

| er Men                               | nber Properties -                                                        | to1cltn012.augus                                                                        | stanet.prv                    | × |
|--------------------------------------|--------------------------------------------------------------------------|-----------------------------------------------------------------------------------------|-------------------------------|---|
| neral 1                              | opology NAT                                                              | VPN                                                                                     |                               |   |
| <u>G</u> et.                         |                                                                          |                                                                                         |                               |   |
| Name                                 | IP Address                                                               | Network Mask                                                                            | IP Addresses behind interface |   |
| Eth1<br>Eth2<br>Eth3<br>Eth4<br>Eth5 | 172.16.0.8<br>10.70.128.3<br>10.70.128.67<br>10.70.0.9<br>194.185.203.86 | 255.255.0.0<br>255.255.255.192<br>255.255.255.192<br>255.255.255.250<br>255.255.255.248 | This Network                  |   |
| Eth7                                 | 10.70.128.135                                                            | 255.255.255.192                                                                         |                               | • |
| •                                    |                                                                          |                                                                                         |                               |   |
|                                      |                                                                          |                                                                                         |                               |   |
|                                      |                                                                          |                                                                                         |                               |   |
|                                      |                                                                          |                                                                                         |                               |   |
|                                      |                                                                          |                                                                                         |                               |   |
|                                      |                                                                          |                                                                                         |                               |   |
|                                      | 01                                                                       | Cancel                                                                                  | Help                          |   |
|                                      |                                                                          | Fig 38                                                                                  |                               |   |

|  | Indirizzamenti | IP | secondo | nodo | del | Cluster |
|--|----------------|----|---------|------|-----|---------|
|--|----------------|----|---------|------|-----|---------|

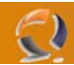

Adesso all'interno di Gateway Cluster Properties dovremmo avere una situazione come raffigurato in figura sottostante

| eneral Properties             | Cluster Members                    |                   |                   |
|-------------------------------|------------------------------------|-------------------|-------------------|
| uster XL                      | Gateway Cluster members List order | ed by priorities: |                   |
| ynchronization<br>opology     | Name                               | IP Address        |                   |
| AT                            | to1cltn011.augustanet.prv          | 10.70.0.8         |                   |
| PN                            | to1cltn012.augustanet.prv          | 10.70.0.9         | Increase Priority |
| emote Access<br>uthentication |                                    |                   |                   |
| ogs and Masters               |                                    |                   | Decrease Brievity |
| pacity Optimization           |                                    |                   | Decrease Priority |
| lvanced                       |                                    |                   |                   |
|                               | ,,                                 |                   |                   |
|                               | <u>A</u> dd <u>E</u> dit           | <u>R</u> emove    |                   |
|                               |                                    |                   |                   |
|                               |                                    |                   |                   |
|                               |                                    |                   |                   |
|                               |                                    |                   |                   |
|                               |                                    |                   |                   |
|                               |                                    |                   |                   |
|                               |                                    |                   |                   |
|                               |                                    |                   |                   |
|                               |                                    |                   |                   |
|                               |                                    |                   |                   |
|                               |                                    |                   |                   |
|                               |                                    |                   |                   |
|                               |                                    |                   |                   |
|                               |                                    |                   |                   |
|                               |                                    |                   |                   |
|                               | 08                                 | Cancel            | Help              |
|                               |                                    |                   | · ·               |
|                               | Fig.39                             |                   |                   |
|                               |                                    |                   |                   |

Nella Sezione Synchronization aggiungere la rete per la sincronizzazione tra i nodi come raffigurato in Figura 40

|    | Add Synchroniza   | tion Network  |              | ×  |   |
|----|-------------------|---------------|--------------|----|---|
|    | Name:             | Eth1          |              |    |   |
|    | Network Address:  | 172.16.0.0    |              |    |   |
|    | Net <u>M</u> ask: | 255.255.0.0   |              |    | X |
|    | <u>0</u> K        | <u>Cancel</u> | <u>H</u> elp | 18 |   |
|    |                   | Fig.40        | S            | X, |   |
|    |                   |               | $\sim$       |    |   |
|    |                   |               | 0            |    |   |
|    |                   | XV            |              |    |   |
|    |                   | 6             |              |    |   |
|    | $\langle \rangle$ |               |              |    |   |
| 1. |                   |               |              |    |   |
|    | )                 |               |              |    |   |
|    |                   |               |              |    |   |

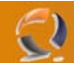

Ottenendo un risultato come in figura seguente

| ateway Cluster Propertie        | s - to1clts007.august                    | tanet.prv             |                    | ×    |
|---------------------------------|------------------------------------------|-----------------------|--------------------|------|
| General Properties              | Synchronization                          |                       |                    |      |
| - Cluster Members               |                                          |                       |                    |      |
| - Cluster XL<br>Synchronization | 🔽 🛛 se State Synch                       | hronization           |                    |      |
| ⊒. Topology                     | Synchronization net                      | works:                |                    |      |
| ISP Redundancy                  | Network News                             |                       | Natural Martin     |      |
| ···NAT                          | Eth1                                     | 172.16.0.0            | 255 255 0.0        |      |
| emote Access                    |                                          | 112.10.0.0            | 200.200.0.0        |      |
| Authentication                  |                                          |                       |                    |      |
| Logs and Masters                |                                          |                       |                    |      |
| Advanced                        |                                          |                       |                    |      |
|                                 |                                          |                       |                    |      |
|                                 |                                          |                       |                    |      |
|                                 | <u>G</u> et                              | <u>Add E</u> c        | dit <u>R</u> emove |      |
|                                 |                                          |                       |                    |      |
|                                 | Make sure the abo<br>See Help for detail | ove networks are safe |                    |      |
|                                 | see neip toi detaii                      | 8.                    |                    |      |
|                                 |                                          |                       |                    |      |
|                                 |                                          |                       |                    |      |
|                                 |                                          |                       |                    |      |
|                                 |                                          |                       |                    |      |
|                                 |                                          |                       |                    |      |
|                                 |                                          |                       |                    |      |
|                                 |                                          |                       |                    |      |
|                                 |                                          |                       |                    |      |
|                                 |                                          |                       |                    |      |
|                                 |                                          |                       |                    |      |
|                                 |                                          |                       |                    |      |
|                                 |                                          | OK                    | Cancel H           | lelp |
|                                 |                                          | Fig.41                |                    |      |
|                                 |                                          |                       |                    |      |
|                                 |                                          |                       |                    |      |
|                                 |                                          |                       |                    |      |

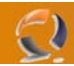

Adesso nella sezione Topology aggiungiamo nuovamente le interfacce di rete tranne la SYNC. (Fig 42)

| General Properties    | Topology                                                              |        |
|-----------------------|-----------------------------------------------------------------------|--------|
| Cluster Members       |                                                                       |        |
| Cluster XL            |                                                                       |        |
| Synchronization       | Name IP Address Network Mask IP Addresses behind in                   | erface |
| ISP Bedundancu        |                                                                       |        |
| NAT                   |                                                                       |        |
| VPN                   |                                                                       |        |
| Remote Access         |                                                                       |        |
| Authentication        |                                                                       |        |
| Logs and Masters      |                                                                       |        |
| Capacity Optimization |                                                                       | ►      |
| Advanced              |                                                                       |        |
|                       | Add Edit <u>R</u> emove                                               |        |
|                       | Show all IPs behind Gateway                                           |        |
|                       | allow and a pointe a stoway                                           |        |
|                       | Enable Extended Cluster Anti-Spoofing                                 |        |
|                       | (Supported from NG with Application Intelligence (R55) and above)     |        |
|                       | VPN Domain                                                            |        |
|                       | All IP Addresses behind Cluster Members based on Topology information | n      |
|                       | Air n Addresses Dening Cluster Members based on ropology informatio   | 1.     |
|                       | C Manually defined                                                    | W      |
|                       | Show VPN Domain                                                       |        |
|                       |                                                                       |        |
|                       |                                                                       |        |
|                       |                                                                       |        |
|                       |                                                                       |        |
|                       |                                                                       |        |
|                       |                                                                       |        |
|                       |                                                                       |        |
|                       |                                                                       |        |
|                       |                                                                       |        |
|                       | OK Cancel Help                                                        |        |
|                       |                                                                       |        |
|                       | Fig. 10                                                               |        |
|                       | FIG.42                                                                |        |
|                       | FIG.42                                                                |        |

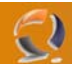

Diseguito saranno riportate le configurazioni delle singole interfacce

Eth2

| Interface Properties X                                                                                                    | Interface Properties                                                                                                    |
|----------------------------------------------------------------------------------------------------|----------------------------------------------------------------------------------------------------|
| General Topology Member Network                                                                                                    | General Topology Member Network                                                                                                    |
| Name:       Image: 10.70.128.1         Net Mask:       255.255.255.192         Note:       This is a definition of the virtual interface as it is seen by the network behind it. | Topology         ● External (leads out to the internet)         ● Internal (leads to the local network)         IP Addresses behind this interface:         ● Not Defined         ● Network defined by the interface IP and Net Mask         ● Specific:         ✓         Anti-Spoofing         Perform Anti-Spoofing based on interface topology         Spoof Tracking: ● Ngne       ● Log |
| OK Cancel Help                                                                                                    | OK Cancel Help                                                                                                    |
|                                                                                                    | •                                                                                                    |

| Interface Properties                                                                                                    | ×                                                                                                    |
|----------------------------------------------------------------------------------------------------|----------------------------------------------------------------------------------------------------|
| General Topology Member Network                                                                                                    |                                                                                                    |
|                                                                                                    |                                                                                                    |
| Network Address: 10.70.128.0                                                                                                    |                                                                                                    |
| Net Mask: 255 255 255                                                                                                    | 192                                                                                                    |
| 100.200.200                                                                                                    |                                                                                                    |
|                                                                                                    |                                                                                                    |
|                                                                                                    |                                                                                                    |
|                                                                                                    |                                                                                                    |
|                                                                                                    |                                                                                                    |
|                                                                                                    |                                                                                                    |
|                                                                                                    |                                                                                                    |
|                                                                                                    |                                                                                                    |
|                                                                                                    |                                                                                                    |
| Eth3                                                                                                    |                                                                                                    |
|                                                                                                    |                                                                                                    |
| Interface Properties                                                                                                    | Interface Properties                                                                                                    |
| General Topology Member Network                                                                                                    | Interface Properties X<br>General Topology Member Network                                                                                                    |
| General Topology Member Network                                                                                                    | Interface Properties     X       General     Topology       Member Network                                                                                                    |
| Interface Properties     X       General     Topology       Mame:     Eth:       ID 70 120 CF                                                                                                    | Interface Properties     X       General     Topology       Topology                                                                                                    |
| Interface Properties       X         General       Topology       Member Network         Name:       Eth2         IP Address:       10.70.128.65         Net Mask:       255 255 192                                                                                                    | Interface Properties       X         General Topology       Member Network         Topology       External (leads out to the internet)         © [Internal (leads to the local network]                                                                                                    |
| Interface Properties       X         General       Topology       Member Network         Name:       Eth3         IP Address:       10.70.128.65         Net Mask:       255.255.255.192                                                                                                    | Interface Properties       X         General Topology       Member Network         Topology       External (leads out to the internet)         Internal (leads to the local network)       IP Addresses behind this interface:                                                                                                    |
| General       Topology       Member Network         Name:       Eth3         IP Address:       10.70.128.65         Net Mask:       255.255.255.192                                                                                                    | Interface Properties       X         General Topology       Member Network         Topology       External (leads out to the internet)         Image: External (leads to the local network)       Image: External (leads to the local network)         IP Addresses behind this interface:       Not Defined                                                                                                    |
| Interface Properties       X         General       Topology       Member Network         Name:       Eth:         IP Address:       10.70.128.65         Net Mask:       255.255.255.192         Note: This is a definition of the virtual interface as it is seen by the network behind it.                                                                                                    | Interface Properties       X         General Topology       Member Network         Topology       External (leads out to the internet)         Image: External (leads to the local network)       Image: External (leads to the local network)         IP Addresses behind this interface:       Not Defined         Image: Network defined by the interface IP and Net Mask                                                                                                    |
| Interface Properties       X         General       Topology       Member Network         Name:       Eth:         IP Address:       10.70.128.65         Net Mask:       255.255.255.192         Note:       This is a definition of the virtual interface as it is seen by the network behind it.                                                                                                    | Interface Properties       Image: Second Second Secon |
| General       Topology       Member Network         Name:       Eth:         IP Address:       10.70.128.65         Net Mask:       255.255.255.192         Note: This is a definition of the virtual interface as it is seen by the network behind it.                                                                                                    | Interface Properties       Image: Second state state sta |
| General       Topology       Member Network         Name:       Eth:         IP Address:       10.70.128.65         Net Mask:       255.255.255.192         Note: This is a definition of the virtual interface as it is seen by the network behind it.                                                                                                    | Interface Properties       Image: Second state state sta |
| General       Topology       Member Network         Name:       Ethe         IP Address:       10.70.128.65         Net Mask:       255.255.192         Note: This is a definition of the virtual interface as it is seen by the network behind it.                                                                                                    | Interface Properties       Image: Specific for the interface interface inter |
| General Topology   Mame: Ethe   IP Address: 10.70.128.65   Net Mask: 255.255.255.192   Note: This is a definition of the virtual interface as it is seen by the network behind it.                                                                                                    | Interface Properties       Image: Specific for the interface interface inter |
| General Topology   Mame: Image: Image: | Interface Properties         General Topology Member Network         Topology         © External (leads out to the internet)         © Internal (leads to the local network)         IP Addresses behind this interface:         © Not Defined         © Network defined by the interface IP and Net Mask         © Specific:         Anti-Spoofing         IP Anti-Spoofing         Spoof Tracking: © None © Log © Alert                                                                                                    |
| General       Topology       Member Network         Name:       Ethe         IP Address:       10.70.128.65         Net Mask:       255.255.255.192         Note: This is a definition of the virtual interface as it is seen by the network behind it.         OK       Cancel         Help                                                                                                    | Interface Properties         General Topology Member Network         Topology         © External (leads out to the internet)         © Internal [leads to the local network]         IP Addresses behind this interface:         © Not Defined         © Network defined by the interface IP and Net Mask         © Specific:         ✓         Anti-Spoofing         ✓         Perform Anti-Spoofing based on interface topology         Spoof Tracking:         None         © Log         ØK                                                                                                    |

| Interface Properties                                                                  | X                                                 |
|---------------------------------------------------------------------------------------|---------------------------------------------------|
| General Topology Member Network<br>Network Address: 10.70.128<br>Net Mask: 255.255.25 | k                                                 |
| OK Cancel                                                                             | Help                                              |
| Eth4                                                                                  |                                                   |
| Interface Properties X                                                                | Interface Properties                              |
| General Topology Member Network                                                       | General Topology Member Network                   |
| Name: Eth4                                                                            | Topology                                          |
| IP Address: 10.70.0.7                                                                 | C External (leads out to the internet)            |
| Net Mask: 255.255.252.0                                                               | Internal (leads to the local network)             |
|                                                                                       | IP Addresses behind this interface:               |
| Note: This is a definition of the virtual interface as                                | ○ Not Defined                                     |
| it is seen by the network behind it.                                                  | Network defined by the interface IP and Net Mask  |
|                                                                                       |                                                   |
|                                                                                       | Anti-Spoofing                                     |
|                                                                                       | Perform Anti-Spoofing based on interface topology |
|                                                                                       | Spoof Tracking: O None 💿 Log O Alert              |
|                                                                                       |                                                   |
|                                                                                       |                                                   |
| OK Cancel Help                                                                        | OK Cancel Help                                    |

| Interface Properties                                                                                                    | ×                                                                                                    |
|----------------------------------------------------------------------------------------------------|----------------------------------------------------------------------------------------------------|
| General Topology Member Network                                                                                                    | < ]                                                                                                    |
|                                                                                                    |                                                                                                    |
| Network Address: 10.70.00                                                                                                    |                                                                                                    |
| Net Mark: 255 255 25                                                                                                    | 20                                                                                                    |
| NGL <u>M</u> ask. [200.200.20                                                                                                    |                                                                                                    |
|                                                                                                    |                                                                                                    |
|                                                                                                    |                                                                                                    |
|                                                                                                    |                                                                                                    |
|                                                                                                    |                                                                                                    |
|                                                                                                    |                                                                                                    |
|                                                                                                    |                                                                                                    |
|                                                                                                    |                                                                                                    |
|                                                                                                    |                                                                                                    |
|                                                                                                    |                                                                                                    |
|                                                                                                    |                                                                                                    |
| General Transform Manufacture to Land                                                                                                    | General T0000000 Member Network                                                                                                    |
| deneral   Lobology   wember Network                                                                                                    | General ropology Member Network                                                                                                    |
|                                                                                                    |                                                                                                    |
| Name: Eth5                                                                                                    | Topology                                                                                                    |
| Name: Eth5<br>IP Address: 194.185.203.84                                                                                                    | Topology                                                                                                    |
| Name:         Eth5           IP Address:         194.185.203.84           Net Mask:         255.255.248                                                                                                    | Topology                                                                                                    |
| Name:         Eth5           IP Address:         194.185.203.84           Net Mask:         255.255.248                                                                                                    | Topology    External (leads out to the internet)  Internal (leads to the local network)  IP Addresses behind this interface:  Not Defined                                                                                                    |
| Name: Eth5<br>IP Address: 194.185.203.84<br>Net Mask: 255.255.255.248<br>Note: This is a definition of the virtual interface as<br>it is seen by the network behind it                                      | Topology   External (leads out to the internet)  Internal (leads to the local network)  IP Addresses behind this interface:  Not Defined  Network defined by the interface IP and Net Mask                                                                                                    |
| Name:       Eth5         IP Address:       194.185.203.84         Net Mask:       255.255.255.248         Note:       This is a definition of the virtual interface as it is seen by the network behind it. | Topology            • External (leads out to the internet)         • Internal (leads to the local network)         IP Addresses behind this interface:         • Not Defined         • Network defined by the interface IP and Net Mask         • Specific:         • Specific:         • • • • • • • • • • • • • • •                                                                                                    |
| Name:       Eth5         IP Address:       194.185.203.84         Net Mask:       255.255.255.248         Note:       This is a definition of the virtual interface as it is seen by the network behind it. | Topology            • External (leads out to the internet)         • Internal (leads to the local network)         IP Addresses behind this interface:         • Not Defined         • Network defined by the interface IP and Net Mask         • Specific:         • Specific:         • Anti-Spoofing         • Material Specific         • Material Specific         |
| Name:Eth5IP Address:194.185.203.84Net Mask:255.255.255.248Note:This is a definition of the virtual interface as it is seen by the network behind it.                                                        | Topology            • External (leads out to the internet)         • Internal (leads to the local network)         IP Addresses behind this interface:               • Not Defined               • Not Defined               • Network defined by the interface IP and Net Mask               • Specific:               • Specific:               • Perform Anti-Spoofing based on interface topology                                                                                                    |
| Name:Eth5IP Address:194.185.203.84Net Mask:255.255.255.248Note:This is a definition of the virtual interface as it is seen by the network behind it.                                                        | Topology         ● External (leads out to the internet)         ● Internal (leads to the local network)         IP Addresses behind this interface:         ● Not Defined         ● Network defined by the interface IP and Net Mask.         ● Specific:         ● Perform Anti-Spoofing based on interface topology         Spoof Tracking:       None         ● Log       ▲lent                                                                                                    |
| Name:Eth5IP Address:194.185.203.84Net Mask:255.255.255.248Note:This is a definition of the virtual interface as it is seen by the network behind it.                                                        | Topology            • External (leads out to the internet)         • Internal (leads to the local network)         IP Addresses behind this interface:         • Not Defined         • Network defined by the interface IP and Net Mask         • Specific:         • Specific:         • Anti-Spoofing         Perform Anti-Spoofing based on interface topology         Spoof Tracking:         • None         • Log         • Alert         • Output                                                                                                    |
| Name:Eth5IP Address:194.185.203.84Net Mask:255.255.255.248Note:This is a definition of the virtual interface as it is seen by the network behind it.                                                        | Topology            • External (leads out to the internet)         • Internal (leads to the local network)         IP Addresses behind this interface:         • Not Defined         • Network defined by the interface IP and Net Mask         • Specific:         • Specific:         • Anti-Spoofing         Perform Anti-Spoofing based on interface topology         Spoof Tracking:         • None         • Log         • Alert         • Defined         • Log         • Alert         • Output         • Outpu  |
| Name:       Eth5         IP Address:       194.185.203.84         Net Mask:       255.255.255.248         Note:       This is a definition of the virtual interface as it is seen by the network behind it. | Topology            • External (leads out to the internet)         • Internal (leads to the local network)         IP Addresses behind this interface:         • Not Defined         • Network defined by the interface IP and Net Mask         • Specific:         • Specific:         • Anti-Spoofing         • Perform Anti-Spoofing based on interface topology         Spoof Tracking:         • None         • Log         • Alert         • Other content is the second of the second of the s |

|                            | Interface Properties              | ×                                                               |
|----------------------------|-----------------------------------|-----------------------------------------------------------------|
|                            | General   Topology   Member Netwo | rk                                                              |
|                            |                                   |                                                                 |
|                            | Network Address: 194.185.2        | 03.80                                                           |
|                            | Net <u>M</u> ask: 255.255.2       | 55.248                                                          |
|                            |                                   | • X •                                                           |
|                            |                                   |                                                                 |
|                            |                                   |                                                                 |
|                            |                                   |                                                                 |
|                            |                                   |                                                                 |
|                            |                                   |                                                                 |
|                            |                                   |                                                                 |
|                            |                                   |                                                                 |
|                            | Eth6                              |                                                                 |
| Interface Properties       | ×                                 | Interface Properties X                                          |
| General Topology Member N  | etwork                            | General Topology Member Network                                 |
| Ett 0                      |                                   | Topology                                                        |
| Name: JEth6                |                                   | C External (leads out to the internet)                          |
| Net Mask: 255.255.255.19   | )2                                | Internal (leads to the local network)                           |
|                            |                                   | IP Addresses behind this interface:                             |
| Note: This is a definition | of the virtual interface as       | ◯ <u>N</u> ot Defined                                           |
| it is seen by the network  | t behind it.                      | Network defined by the interface IP and Net Mask      Specific: |
|                            |                                   |                                                                 |
|                            |                                   | Anti-Spoofing                                                   |
|                            |                                   | Perform Anti-Spooting based on interface topology               |
|                            |                                   | Spoor Hacking, O None IO Log O Alert                            |
|                            |                                   |                                                                 |
|                            |                                   |                                                                 |
| OK Ca                      | incel Help                        | OK Cancel Help                                                  |

|                           | Interface Properties                                                                                        | ×                                                 |
|---------------------------|----------------------------------------------------------------------------------------------------|---------------------------------------------------|
|                           | General Topology Member Netv                                                                                | vork                                              |
|                           | Network Address: 10.70.12                                                                                   | 8.192                                             |
|                           | Net <u>M</u> ask: 255.255                                                                                   | 255.192                                           |
|                           |                                                                                                    | • X.•                                             |
|                           |                                                                                                    |                                                   |
|                           |                                                                                                    |                                                   |
|                           |                                                                                                    |                                                   |
|                           |                                                                                                    |                                                   |
|                           |                                                                                                    |                                                   |
|                           |                                                                                                    |                                                   |
|                           |                                                                                                    |                                                   |
|                           | OK Cano                                                                                                    | el Help                                           |
|                           | Eth                                                                                                    |                                                   |
| Interface Properties      | 2                                                                                                    | Interface Properties                              |
| General Topology Member N | etwork                                                                                                    | General Topology Member Network                   |
| Eth7                      |                                                                                                    | Topology                                          |
| IP Address: 10.70.128.129 |                                                                                                    | C External (leads out to the internet)            |
| Net Mask: 255.255.255.1   | 92                                                                                                    | Internal (leads to the local network)             |
| ,                         |                                                                                                    | IP Addresses behind this interface:               |
| NUMER THE COLDENSE        | والمراجع والمراجع والمراجع والمراجع والمراجع والمراجع والمراجع والمراجع والمراجع والمراجع والمراجع والمراجع | O <u>N</u> ot Defined                             |
| it is seen by the networ  | k behind it.                                                                                                | Network defined by the interface IP and Net Mask  |
|                           |                                                                                                    |                                                   |
|                           |                                                                                                    | Anti-Spoofing                                     |
|                           |                                                                                                    | Perform Anti-Spoofing based on interface topology |
|                           |                                                                                                    | Spoof Tracking: O None 💿 Log O Alert              |
|                           |                                                                                                    |                                                   |
|                           |                                                                                                    |                                                   |
| ОКСС                      | ancel Help                                                                                                  | OK Cancel Help                                    |
|                           |                                                                                                    |                                                   |

| Interface Properties              | ×        |
|-----------------------------------|----------|
| General Topology Member Net       | vork     |
| Network <u>A</u> ddress: 10.70.13 | 28.128   |
| Net <u>M</u> ask: 255.255         | .255.192 |
|                                   |          |
|                                   |          |
|                                   |          |
|                                   |          |
| OK Cano                           | el Help  |
|                                   | 0        |
|                                   |          |
|                                   |          |
|                                   |          |
|                                   |          |
|                                   |          |
|                                   |          |

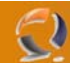

Dovremmo ottenere un risultato come raffigurato in Figura 43

| - Cluster Members             | Topology                            |                                                                           |                                         |                               |
|-------------------------------|-------------------------------------|---------------------------------------------------------------------------|-----------------------------------------|-------------------------------|
| Cluster XL<br>Synchronization | Name                                | IP Address                                                                | Network Mask                            | IP Addresses behind interface |
| ⊡ · Topology                  | Eth2                                | 10.70.128.1                                                               | 255.255.255.192                         | This Network                  |
| - NAT                         | Eth3                                | 10.70.128.65                                                              | 255.255.255.192                         | This Network                  |
| ±-VPN                         | Eth5                                | 194.185.203.84                                                            | 255 255 255 248                         | External                      |
| E Remote Access               | Eth6                                | 10.70.128.193                                                             | 255.255.255.192                         | This Network                  |
| - Authentication              | Eth7                                | 10.70.128.129                                                             | 255.255.255.192                         | This Network                  |
| 🛨 Logs and Masters            |                                     |                                                                           |                                         |                               |
| Capacity Optimization         | •                                   | 1                                                                         |                                         | •                             |
|                               | Enab<br>(Supp                       | le Extended Cluster.<br>ported from NG with.                              | Anti-Spoofing<br>Application Intelligen | ce (R55) and above)           |
|                               | VPN Dor<br>C <u>M</u> anu<br>Show \ | nain<br>Addresses <u>b</u> ehind C<br>Ially defined<br>/PN <u>D</u> omain | iluster Members base                    | d on Topology information.    |

Adesso andare all'interno della Configurazione dei due nodi e impostiamo il SIC.

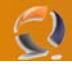

Adesso andiamo in Policy quindi Global Properties.

| lobal Properties                                                       |                                                                                                    |                            |
|------------------------------------------------------------------------|----------------------------------------------------------------------------------------------------|----------------------------|
| FireWall-1<br>NAT - Network Address                                    | FireWall-1 Implied Rules                                                                                           | ne rules in the Rule Base: |
|                                                                        | Accept VPN-1 & FireWall-1 control connections:                                                                     | First                      |
| SmartDirectory (LDAP)<br>SmartMap<br>UserAuthority                     | Accept Remote Access control connections:                                                                          | First                      |
| Management High Ava     ConnectControl     OSE - Open Security E:      | Accept BIP:                                                                                                    | First                      |
| Stateful Inspection     Tog and Alert     OPSEC     SmortConter Access | <ul> <li>Accept Domain Name over UDP (Queries):</li> <li>Accept Domain Name over TCP (Zone Transfer):</li> </ul>   | First                      |
| - SmartDashboard Custo                                                 | Accept ICMP requests:                                                                                              | Before Last                |
|                                                                        | <ul> <li>Accept CPRID connections (SmartUpdate):</li> <li>Accept dynamic address Modules' DHCP traffic:</li> </ul> | First                      |
|                                                                        | Track                                                                                                    |                            |
|                                                                        | I™ Log Implied Hules                                                                                               |                            |
| <b>۱</b>                                                               |                                                                                                    |                            |
|                                                                        | OK C                                                                                                    | Cancel Help                |

Settiamo tutto come mostrato in Figura 44.

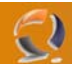

Per quanto riguarda Smart Directory LDAP settiamo tutto come in Figura 45

#### **Global Properties**

| ilobal Properties                                                                                                    |                                                             |                     | ×       |
|----------------------------------------------------------------------------------------------------|-------------------------------------------------------------|---------------------|---------|
|                                                                                                    | SmartDirectory (LDAP)                                       |                     |         |
| HireWall-1     NAT - Network Address                                                                                      |                                                             |                     |         |
| Authentication     ⊕ VPN                                                                                                  | Use SmartDirectory (LDAP)                                   |                     |         |
|                                                                                                    | SmartDirectory (LDAP) Properties: —                         |                     |         |
| SmartDirectory (LDAP)                                                                                                    | Timeout on cached users:                                    | 900                 | seconds |
| Management High Ava                                                                                                    | <u>C</u> ache size:                                         | 1000                | users   |
| - OSE - Open Security E:                                                                                                  | Password <u>e</u> xpires after:                             | 90                  | days    |
| Stateful Inspection     Log and Alert     OPSEC     SmartCenter Access     Non Unique IP Address     SmartDashboard Custo | Display User's DN at Login<br>Don't Display Display Display | y O Display on Regu | iest    |
|                                                                                                    | Password Strength:                                          |                     |         |
|                                                                                                    | Minimal password length: 6                                  | 🛨 characters        |         |
|                                                                                                    | Password must include lowerca                               | ise character       |         |
|                                                                                                    | Password must include an upper                              | ercase character    |         |
|                                                                                                    | Password must include a <u>d</u> igit                       |                     |         |
|                                                                                                    | Password must include a symbol                              | bl                  |         |
|                                                                                                    | Enforce rules for user managem                              | ient administrators |         |
|                                                                                                    |                                                             |                     |         |
|                                                                                                    |                                                             | OK Cancel           | Help    |
|                                                                                                    | Fig.45                                                      |                     |         |

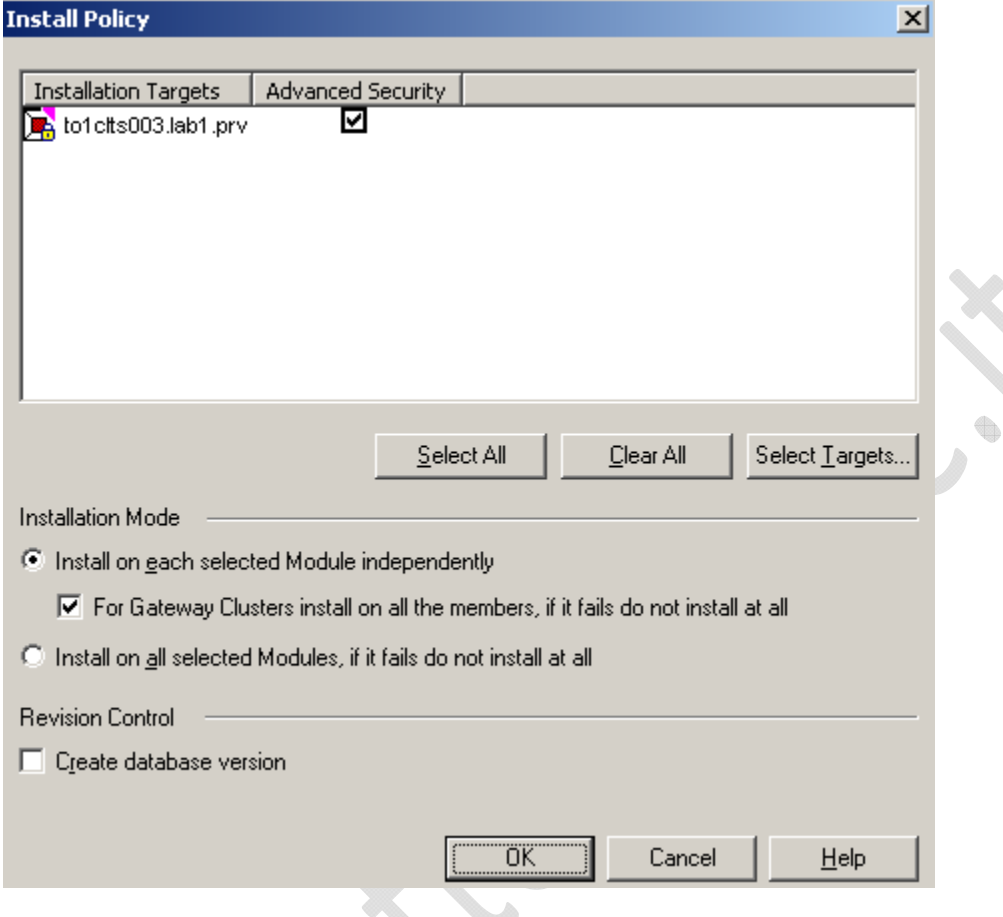

Fig.46

Effettuati tutti i settaggi bisogna installare le Policy su entrambe i nodi del cluster Clicchiamo su **OK** e attendiamo la fine dell'installazione.

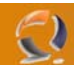

Se tutto è andato bene dovrebbe uscire una schermata come quella di seguito

| Installation         |           |                      |                  |              |
|----------------------|-----------|----------------------|------------------|--------------|
| Installation         |           |                      |                  |              |
| Installation Targets | Version   | Advanced Security    |                  |              |
| to1clts003.lab1.prv  | NG with A | <ul> <li></li> </ul> |                  |              |
|                      |           |                      |                  |              |
|                      |           |                      |                  |              |
|                      |           |                      |                  |              |
|                      |           |                      |                  |              |
|                      |           |                      |                  |              |
| 1                    |           |                      |                  |              |
|                      |           |                      |                  | Legend       |
| riogress             |           |                      |                  |              |
|                      |           |                      |                  |              |
|                      |           |                      | [Close]          | Help         |
|                      |           | Fig.47               | [lose]           | <u>H</u> elp |
| lose per uscire.     | • (       | Fig.47               | ( <u>C</u> lose) | <u>H</u> elp |
| lose per uscire.     | ~         | Fig.47               | [lose]           | <u>H</u> elp |
| lose per uscire.     | ~         | Fig.47               | [lose]           | <u>H</u> elp |
| lose per uscire.     | <u>(</u>  | Fig.47               | ( <u>Close</u> ) | <u>H</u> elp |
| lose per uscire.     |           | Fig.47               | []               | <u>H</u> elp |
| lose per uscire.     | ŝ         | Fig.47               | ( <u>C</u> lose) | <u>H</u> elp |
| lose per uscire.     |           | Fig.47               | (Oose)           | <u>H</u> elp |
| lose per uscire.     | ŝ         | Fig.47               | ( <u>Close</u> ) | <u>H</u> elp |
| lose per uscire.     |           | Fig.47               | ( <u>Close</u> ) | <u>H</u> elp |
| lose per uscire.     |           | Fig.47               | Close            | <u>H</u> elp |

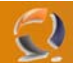

Adesso da **Start**, **Programmi**, **Check Point SmartConsole R55** selezioniamo l'utility **SmartView Status** Ci chiederà di fare di nuovo l'autenticazione per poi arrivare alla seguente schermata

| 📅 to1cltn009 - Check Point Smart¥iew Status                     |            |           |          |                       |
|-----------------------------------------------------------------|------------|-----------|----------|-----------------------|
| <u> Eile View Tree Products System Alert Tools Window H</u> elp |            |           |          |                       |
| 🕽 🔁 🖃 🎹 🖸 🗰 🖬 💷                                                 | 🗟 ● 🗗 🗖    | . 💷 🎫 📘 🛤 | 💾 🕨 🗉    | <b>₩</b> ?            |
| 😵 System Status 🕎 System Alert                                  |            |           |          |                       |
| Check Point Gateways                                            | IP Address | Status    | Updated  | Gateway Details       |
| 🖃 🖃 👷 to1 cltn009                                               |            |           |          | Status: OK            |
| 📄 🕞 to1clts003.lab1.prv                                         | 10.1.1.37  | ₽₽ОК      | 11:38:31 | IP Address: 10.1.1.26 |
| to1cltn011.lab1.prv                                             | 10.1.1.25  | ⊊ик       | 11:38:31 | Comment:              |
| FireWall-1                                                      |            | 🗸 ОК      | 11:38:31 |                       |
|                                                                 |            | 🗸 ОК      | 11:38:31 |                       |
| ClusterXL                                                       |            | 🗸 ОК      | 11:38:31 |                       |
| SVN Foundation                                                  |            | ✔ОК       | 11:38:31 |                       |
| to1cltn012.lab1.prv                                             | 10.1.1.26  | ₽₽ОК      | 11:38:25 |                       |
| FireWall-1                                                      |            | 🗸 ОК      | 11:38:25 |                       |
| - 🙃 VPN-1                                                       |            | 🗸 ОК      | 11:38:25 |                       |
| ClusterXL                                                       |            | 🗸 ОК      | 11:38:25 |                       |
| SVN Foundation                                                  |            | 🗸 ОК      | 11:38:25 |                       |
| 📋 🗄 📆 TO1CLTN009                                                | 10.1.1.35  | ⊐⊋ок      | 11:38:52 |                       |
| 📕 🚽 🖶 Management                                                |            | 🗸 ОК      | 11:38:52 |                       |
| SVN Foundation                                                  |            | 🗸 ОК      | 11:38:52 |                       |
|                                                                 |            |           |          |                       |
|                                                                 |            |           |          |                       |
|                                                                 |            |           |          |                       |
|                                                                 |            |           |          |                       |
| P                                                               |            |           |          |                       |

Fig.48

Se non c'è nessun problema dovrebbe essere tutto verde con gli **OK** di fianco.